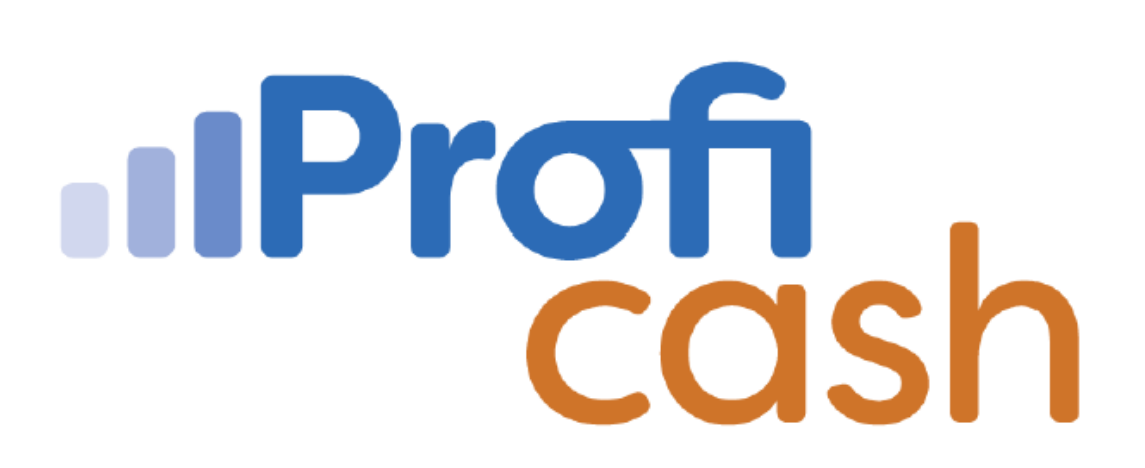

Profi cash 12

Datenübernahme Profi cash 11

Volksbank Hohenzollern-Balingen eG

Tel.: 07433 959-0 E-Mail: info@voba-hoba.de

## 1. Datenübernahme Profi cash 11

Starten Sie Profi cash, indem Sie es über das Startmenü aufrufen oder das Symbol auf Ihrem Desktop doppelklicken.

Im folgenden Fenster "Lizenzprüfung" bekommen Sie den Hinweis, dass es sich um eine Testversion handelt. Die gültige Laufzeit (zum Start 60 Tage) wird ebenfalls angezeigt. Solange Sie noch keinen Lizenzschlüssel erfasst haben, zählt der Gültigkeitswert täglich um eins runter. Mit "OK" fahren Sie fort.

Vergeben Sie für die Firma 1 einen Namen und für den Nutzer "master" ein Passwort – die Passwortregeln werden eingeblendet. Wiederholen Sie das Passwort und klicken Sie auf "Anlage bestätigen".

| Firmer                   | Firmenneuanlage                          |  |  |
|--------------------------|------------------------------------------|--|--|
| Willkomme<br>Bitte legen | en bei Profi cash.<br>Sie eine Firma an. |  |  |
| Nr                       | I                                        |  |  |
| Name                     |                                          |  |  |
| Anwender                 | master                                   |  |  |
| Passwort                 |                                          |  |  |
| Passwort wiederholen     | i                                        |  |  |
| Anlage bestätigen        | Abbrechen                                |  |  |

Im folgenden Fenster "Welche Aktion möchten Sie als nächstes ausführen?" wählen Sie "Daten rücksichern" aus.

| Il Profi cash                |                                |                                   |                           |           |
|------------------------------|--------------------------------|-----------------------------------|---------------------------|-----------|
| w                            | elche Aktion möchten Sie als n | ächstes a <mark>us</mark> führen? |                           |           |
| An <u>w</u> ender einrichter | h <u>H</u> BCI-Zugang erfassen | Konten anlegen                    | <u>D</u> aten rücksichern | Abbrechen |

Wählen Sie die gewünschte Datensicherung "Profi cash 11\*.sav" aus.

Tipp: Führen Sie am besten eine aktuelle Datensicherung in der Profi cash 11 durch und verwenden für die Rücksicherung diese Datei.

| Bitte Datei eintragen, aus der zurückgesichert werden soll. |                                       |                                           |                  |             |                 | ×          |  |
|-------------------------------------------------------------|---------------------------------------|-------------------------------------------|------------------|-------------|-----------------|------------|--|
| $\leftarrow$                                                | $\rightarrow$ $\checkmark$ $\uparrow$ | ↓ > Downloads                             |                  | ~           | C Downloads dur | chsuchen 🔎 |  |
| Orga                                                        | Organisieren 🔻 Neuer Ordner           |                                           |                  |             |                 |            |  |
| >                                                           | 🗧 🚞 Common F                          | Name                                      | Änderungsdatum   | Тур         | Größe           |            |  |
| >                                                           | 🗧 📩 Google                            | ∼ Heute                                   |                  |             |                 |            |  |
| >                                                           | 🛛 🚞 Internet Exp                      | Profi cash 1182 0001 20230512.sav         | 15.05.2023 15:07 | SAV-Datei   | 488 KB          |            |  |
| >                                                           | Microsoft                             | $\sim$ Letzte Woche                       |                  |             |                 |            |  |
| >                                                           | Microsoft C                           | Backup                                    | 12.05.2023 13:44 | Dateiordner |                 |            |  |
| >                                                           | Microsoft S                           |                                           |                  |             |                 |            |  |
| >                                                           | Microsoft.N                           |                                           |                  |             |                 |            |  |
| >                                                           | 🕨 🚞 Mozilla Mai                       |                                           |                  |             |                 |            |  |
| >                                                           | MyDrive Cc                            |                                           |                  |             |                 |            |  |
| >                                                           | 🕨 🚞 Profi cash                        |                                           |                  |             |                 |            |  |
| \$                                                          | Realtek                               |                                           |                  |             |                 |            |  |
|                                                             | Date                                  | einame: Profi cash 1182 0001 20230512.sav |                  |             | SAV-Dateien     | ~          |  |
|                                                             |                                       |                                           |                  |             | Öffnen          | Abbrechen  |  |

Beim Rücksichern werden ALLE Daten! der vorhandenen Firma überschrieben. Da -die vorhandene Firma- noch keine Daten enthält, klicken Sie bitte auf "Ja".

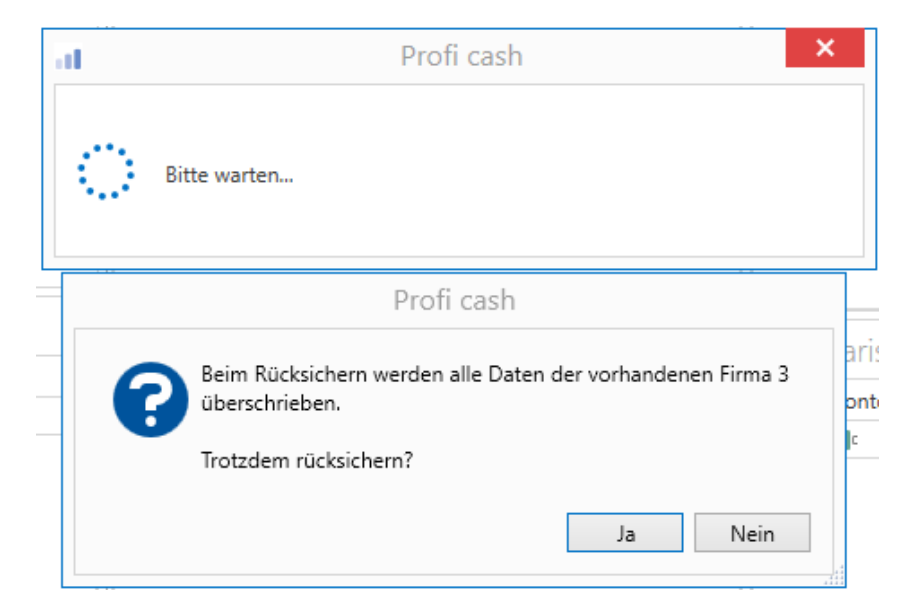

Sie haben die Datenrücksicherung erfolgreich ausgeführt.

| Pro              | ofi cash 🛛 📉 |
|------------------|--------------|
| Ende Datenrücksi | icherung     |
|                  | ОК           |

Sie können sich nun -wie bisher- in Ihrer Datenbank "Firma X" anmelden. Führen Sie bitte direkt eine Datensicherung durch.

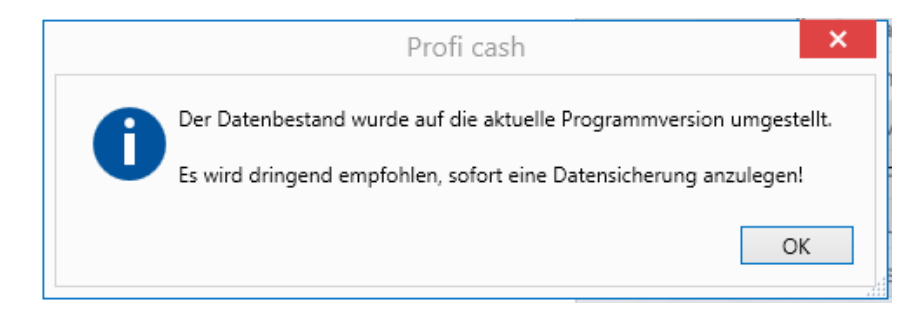